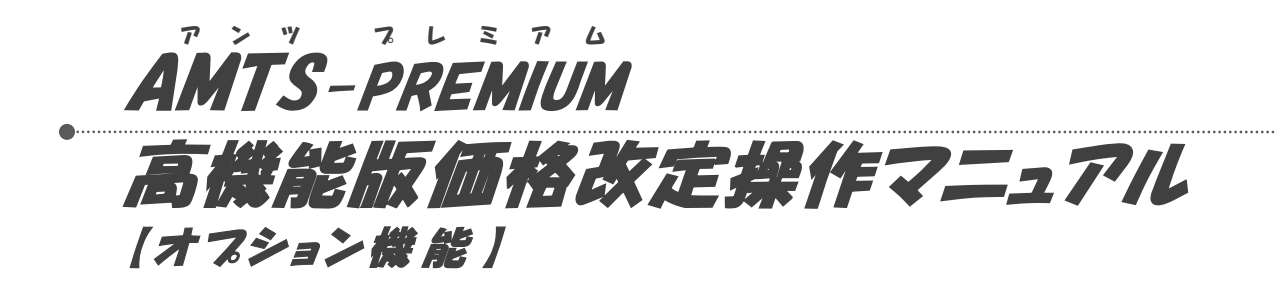

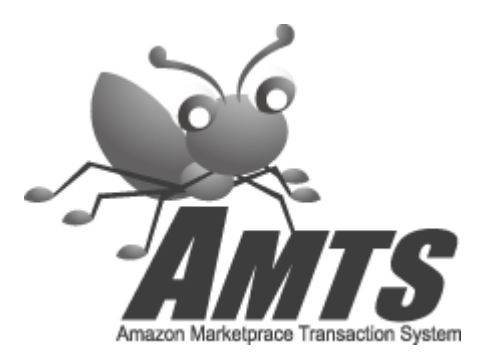

2013/8/27(Ver3.0.7.1版) 有限会社TPC & 有限会社イーブックスパイダー

|        | 第1章 | アンツプレミアムの起動             | 3  |
|--------|-----|-------------------------|----|
| シテン    | 第2章 | 高機能版価格改定                | 5  |
| ッ      |     | 2_1. 高機能版価格改定画面の各機能について | 5  |
| 第 1    |     | 2_2. 価格改定商品指定画面         | 8  |
| 草      |     | 2_3. 価格改定条件設定画面 価格改定1   | 10 |
| 第<br>2 |     | 2_4. 価格改定条件設定画面 価格改定2   | 13 |
| 章      |     | 2_5. 価格改定結果画面           | 17 |
|        |     | 2_6. アップロード状況確認         | 20 |

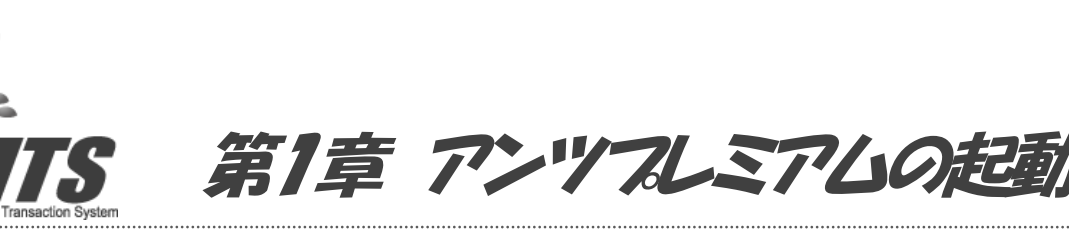

ユーザーIDの入力ミスに注意していただきながら、ログオンしてください。 ログオン時にエラーメッセージが表示される場合には、「3. ログオン時のエラーの原因と 対処法」をご参照ください。

### 1. AMTS-PREMIUM ショートカットアイコン

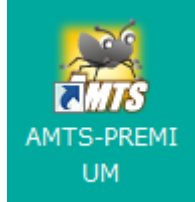

AMTS を起動するには、デスクトップに作成された「AMTS-PREMIUM」ショートカットアイコンをダブル クリックします。

### 2. ログオン画面

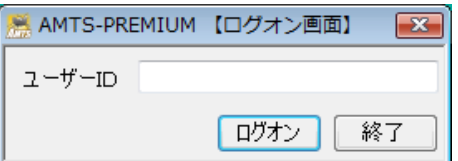

「ユーザーID」を入力して、「ログオン」ボタンを押してください。 ※「ユーザーID」は、メールにてお知らせしてあるものです。

ー度ログオンした場合にはユーザーIDが表示されますので、入力不要となります。

3. ログオン時のエラーの原因と対処法

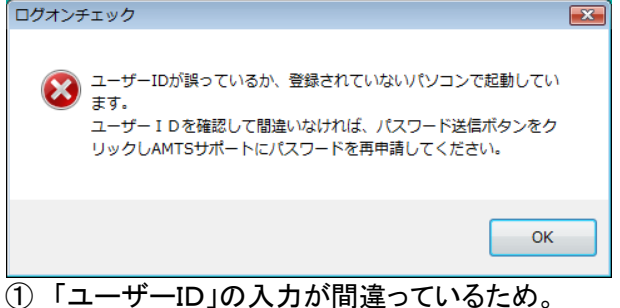

1) 「ユーサーID」の人力が間違っているため。 →ユーザーID が正しく入力されているかご確認ください。 確実にご入力いただくために、メールからコピー&ペーストしていただくことをお勧めします。 ③ パソコンのハードディスクなどの構成が変わったため。
 →パスワード送信ボタンをクリックし、AMTS サポートへパスワードを再申請してください。

| 4. メイン画面                                                                                                    |                                                                                                    |
|----------------------------------------------------------------------------------------------------|----------------------------------------------------------------------------------------------------|
| III、AMTS-PREMIUM Ver 3.0.0.2 (メイン機)                                                                                                    |                                                                                                    |
| 主要業務(S) 情報管理(D) 拡張機能(K) システム管理(Y) ツール(T) ヘルプ(H) サイトリンク                                                                                                    | 5W                                                                                                    |
| ನಿ ಸುಂಕ ಕ                                                                                                    | メッセージ(アマゾンアクセス回数:0)                                                                                                    |
| 【2012/08/22】 アマゾン提供ブログラム(PA-API)が当初アナウンスのあった8月末から、前側し<br>で実施されております。新し、1ブログラム(Amazon MVS)に対応したAMTS-PREMIUM [Ver<br>30.0.1]を配布いたします。アンツ通信を必ずご覧いただいた後、起動時の更新案内にしたがって<br>バージョンアップを行ってください。また、今回のパージョンアップ内容はアンツ通信、及び、ころ<br>をご覧いただきますようお願いいたします。<br>2012/06/26】6月27日未明、[Ver 20.6.5]へのパージョンアップを行います。起動時の更新案<br>内にしたがってパージョンアップを行ってください。<br>【2009/07/06】 アンツブとアントに関する技術的なお問合わせれ「AMTS-PREMIUM専用問い合 | ● ● 時刻 メッセージ     C ● ● ● ● ● ● ● ● ● ● ● ● ● ● ● ● ●                                                                                                    |
| △ [AMTS-PREMIUM 基本機能]                                                                                                    | マーケットプレイス掲示板(RSS)                                                                                                    |
| 出品 Amazonマーケットブレイス 在庫管理 出品商品・販売済み商品 の検索、編集                                                                                                    | 日付         タイトル           2012/08/22         【販売力強化】出品推奨レポート更新のお知らせ(2012年8月22日)           2012/08/21         【家電・カメラ・AV機器ストア】iPhoneアクセサリ販売時のポイント / iPhone/iPo… |
| 受注 受注に関する処理 各種設定 各種項目の設定                                                                                                    | 2012/08/21 【文房具・オフィス用品入トア】文房具新学期セールへの掲載方法のご案内<br>2012/08/16 【エレクトロニクス/パソコン・周辺機器】出品推奨商品のご案内2012年8月16日)<br>2012/08/09 【DVD】DV/Dtvト、レンタルズムセット版売当日かりのがは毎百新のたち%をサ   |
| 出品商品の価格改定 売上管理 売上レポート・各種管理レ<br>ポート印刷                                                                                                    |                                                                                                    |
| CAMTS-PREMIUM オプション機能]                                                                                                    |                                                                                                    |
| 大量出品 POSデータなど大量の商 高機能版 条件指定での価格改定・<br>品を出品 価格改定 自動繰返機能                                                                                                    | 調連サービス                                                                                                    |
| <b>査定管理</b> 商品査定、顧客管理など<br>商品査定管理業務 <b>楽天管理</b> ペム出品・受注・在庫管理<br>機能                                                                                                    | 更 ・ 【受付中】 オブション機能セット30日間お話し受付中。詳細・お申込はこちらから<br>・ 【受付中】 適加ライセンス(サブ機)14日間お話し受付中。詳細・お申込はこちらから<br>・ 【ユーザーサービス】 冊子小気(ゆうメール)大口調(1サービス >>                             |
| FBA管理 Amazon商品の入庫・価 出品一覧 アンツ登録商品を出品一<br>格改定・売上 覧サイトにアップロード                                                                                                    | <ul> <li>・【ユーザーサービス】 <u>AMTSユーザー向け佃包資材販売</u> &gt;&gt;</li> <li>・【ユーザーサービス】 <u>リサイクル)剤信 裏別」・特典販売</u> &gt;&gt;</li> </ul>                                        |
|                                                                                                    | ・ バックアップ 操作マニュアル 問い合わせ                                                                                                    |
| [サイトリンク]<br>AMTSサイト マイアカウント Amazon.co.jp                                                                                                    | —————————————————————————————————————                                                                                                    |

※アンツプレミアムでは、メイン画面のタイトルバーにご利用のバージョンが表示されます。

(メイン画面の「ヘルプ」=>「バージョン情報」からでも確認することができます)

また、バージョン横には、メイン機・サブ機の表示もされています。

※メイン画面には、マーケットプレイス掲示板の情報や関連サービスの情報を表示しています。 ※オプション機能は、ご契約いただいているユーザー様のみご利用いただくことができます。

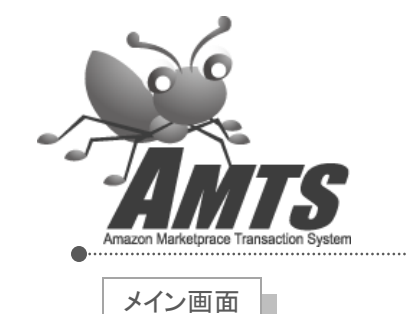

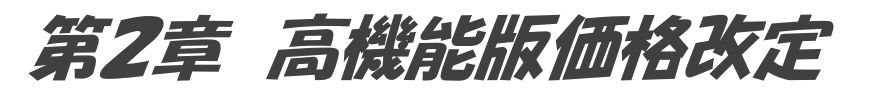

高機能版価格改定では、[基本機能]の価格改定に加えて、以下の機能を備 えています。

1. 価格改定商品指定

メディアや SKU、コンディション、発売日などの条件で絞り込んだ 商品のみ価格改定を行うことができます。

2. 価格改定条件指定

価格改定条件を最大5つまで保存することができます。 上記の価格改定商品指定と併せて使うことで、「発売後間もない商品 はあまり値下げをしない」「ランキングの低い商品は安くする」など、 商品にあったきめ細やかな価格改定を行うことができます。

3. 自動アップロード機能

価格改定→自動アップロードを2~5回繰り返し行うことが できます。

## 2\_1. 高機能版価格改定画面

[オプション機能]

高機能版価格改定

| お改定2々~     | <b>.</b> 2 | 価格   | 改定商  | 品指定  | 4     | キ   | ャンセル | 0   | 廃棄フ                         | アップロー | F / A | 廃棄ピッキ)  | ング票  | 廃棄77  | イル出力   | 9          | 断格改定               | 終了後、      | 自動アップ | °0- |
|------------|------------|------|------|------|-------|-----|------|-----|-----------------------------|-------|-------|---------|------|-------|--------|------------|--------------------|-----------|-------|-----|
|            | _3         | 価格   | 改定条  | 件設定  | 5     | 7৩  | プロード | ]9  | 全データエクセル出力 AMTS登録(通常利用しません) |       |       |         |      |       |        | <b>6</b> 7 | <sup>7</sup> ップロート | 完了後、      | 自動でP  | CE  |
| 機能条件       | ~          |      |      | Ш    | IIIII |     |      | TIT |                             | ШП    | ШП    |         | ШП   |       |        |            |                    | 価格改定      | 処理終了  | 7   |
| _ アップロード   | 完了後        | 、価格は | 牧定繰り | 返し実行 | 行する   |     | ~    |     |                             | ※修正   | 可能項   | ]:改後、2  | 女定除、 | 廃棄、上限 | 、下限 ※: | コンディショ     | シ右側の               | )F(F)J(‡_ | FBA出品 | 品を  |
| タイトル       |            | 自功   | 自数   | 改前   | 改後    | 差   | 改定除  | 廃棄  | 上限                          | 下限    | Media | ランク     | 出数   | 力新品   | 力中古    | 他1コン       | 他1価                | 他2コン      | 他2価   | ſŧ  |
| Lost and F | oun I      | U良   | 1    | 1219 | 1201  | -18 |      |     | なし                          | なし    | 本     | 2000000 | 3    |       |        | U良         | 1202               | U良        | 1203  | U   |
| キマイラ 21    | 餓狼         | U良   | 1    | 224  | 209   | -15 |      |     | なし                          | なし    | 本     | 313440  | 8    | 905   |        | U良         | 210                | U良        | 210   | l   |
| Monsters,  | Inc. [     | U良   | 1    | 236  | 224   | -12 |      |     | なし                          | なし    | 本     | 1340901 | 11   |       |        | UT         | 224                | U良        | 225   | Ţ   |
| The Socio  | ову        | णग   | 1    | 1004 | 996   | -8  |      |     | なし                          | なし    | 本     | 1340634 | 6    |       |        | UIJ        | 997                | U良        | 998   | 1   |
| キマイラ3      | 菩薩         | U良   | 1    | 287  | 281   | -6  |      |     | なし                          | なし    | 本     | 311165  | 7    | 905   |        | U良         | 282                | U良        | 283   | Τ   |
| 決定版 電      | 子レ         | U良   | 1    | 273  | 268   | -5  |      |     | なし                          | なし    | 本     | 918276  | 0    |       |        | U良         | 269                | U良        | 270   |     |
| I Have a D | rea        | U良   | 1    | 1045 | 1041  | -4  |      |     | なし                          | なし    | 本     | 1455228 | 13   |       |        | U良         | 1042               | U良        | 1042  | Τ   |
| An Introdu | ction      | U良   | 1    | 299  | 295   | -4  |      |     | なし                          | なし    | 本     | 2000000 | 3    |       |        | U良         | 296                | U良        | 296   |     |
| 懐かしの家      | 庭薬         | U良   | 1    | 277  | 273   | -4  |      |     | なし                          | なし    | 本     | 695461  | 11   |       |        | U良         | 274                | U良        | 274   | 1   |
| 合格漢字権      | 食定         | U良   | 1    | 297  | 293   | -4  |      |     | なし                          | なし    | 本     | 1443708 | 2    |       |        | U良         | 294                | U良        | 294   |     |
| 養生訓 儲      | 職炎         | U良   | 1    | 427  | 423   | -4  |      |     | なし                          | なし    | 本     | 46218   | 0    |       |        | U可         | 402                | UJ        | 404   | Τ   |
| Never Let  | Me         | U良   | 1    | 254  | 251   | -3  |      |     | なし                          | なし    | 本     | 55610   | 15   | 776   | 260    | Uन (F)     | 252                | U良        | 252   |     |
| Temple of  | Con        | U良   | 1    | 552  | 549   | -3  |      |     | なし                          | なし    | 本     | 1312364 | 7    |       |        | U良         | 550                | U良        | 550   | 1   |
| 東京をどう      | するか…       | U良   | 1    | 1420 | 1417  | -3  |      |     | なし                          | なし    | 本     | 527739  | 12   | 2585  | 1418   | U非良        | 1418               | U良(F)     | 1418  |     |
| 宇宙からの      | 手紙         | U良   | 1    | 922  | 919   | -3  |      |     | なし                          | なし    | 本     | 26858   | 11   | 1535  | 921    | U良         | 920                | U良        | 920   |     |
| インストール     | "野…        | U良   | 1    | 279  | 276   | -3  |      |     | なし                          | なし    | 本     | 752653  | 14   | 1430  | 278    | U良         | 277                | U良        | 277   |     |
| おかずの味      | o(t        | U良   | 1    | 408  | 405   | -3  |      |     | なし                          | なし    | 本     | 1094783 | 0    |       |        | U良         | 406                | U良        | 406   |     |
| エッセンシャ     | ル高         | U良   | 1    | 1420 | 1417  | -3  |      |     | なし                          | なし    | 本     | 494131  | 0    |       |        | U良         | 1418               | U良(F)     | 1419  |     |
| SuperFrea  | kono       | U良   | 1    | 297  | 295   | -2  |      |     | なし                          | なし    | 本     | 94331   | 30   | 2350  |        | U良         | 296                | U良        | 296   |     |
| Freakonor  | nics       | U良   | 1    | 264  | 262   | -2  |      |     | なし                          | なし    | 本     | 155773  | 8    |       | 264    | U良         | 263                | U良(F)     | 264   |     |
| Macromed   | ia G       | U良   | 1    | 565  | 563   | -2  |      |     | なし                          | なし    | 本     | 1109806 | 7    |       |        | U良         | 564                | U良        | 565   |     |
| Garfield R | ound       | U良   | 1    | 1163 | 1161  | -2  |      |     | なし                          | なし    | 本     | 2030845 | 8    |       |        | U良         | 1162               | U非良       | 1163  |     |
| The Makin  | g of       | U良   | 1    | 952  | 950   | -2  |      |     | なし                          | なし    | 本     | 546341  | 9    | 2820  |        | U良         | 951                | U良(F)     | 952   |     |
| Natural Cł | rist       | U良   | 1    | 498  | 496   | -2  |      |     | なし                          | なし    | 本     | 514280  | 11   |       |        | U良         | 497                | U良        | 497   |     |
| Jack and   | the        | ।।न  | 1    | 565  | 563   | -2  |      |     | なし                          | なし    | 本     | 379766  | 4    |       |        | ।।न        | 564                | ।।न       | 565   | Ι   |

Copyright(C) 2005-2012 有限会社TPC & 有限会社イーブックスパイダー All Rights Reserved.

1.価格改定スタート

アマゾンから、出品中の商品に対する、競合の出品状況を取得します。 取得時間は10,000件の出品に対して約50分かかります。(またパソコンの環境等により時間は異なり ます。)

競合の出品状況の取得が完了すると、その競合データと「10.価格改定条件」で指定された条件設定を 基に、自動的に改定後価格を算出し、一覧に表示します。

2. 価格改定商品指定 (詳細は「2\_2. 価格改定商品指定画面」で説明します)

価格改定を行う商品を条件を指定して絞り込みます。

3. 価格改定条件指定 (詳細は「2\_3. 価格改定条件設定画面」で説明します) 改定価格を算出する条件の設定を行います。

#### 4. キャンセル

「価格改定」を途中でストップします。

### 5. アップロード

アマゾンへ価格改定を実行するよう指示します。 (AMTS の内部的には「価格と数量変更ファイル」を作成し、アマゾンへアップロードします。)

#### 6. 廃棄アップロード

廃棄欄にチェックされている商品の出品を取り下げるよう、アマゾンへ指示します。 (AMTS の内部的には「価格と数量変更ファイル」を作成し、アマゾンへアップロードします。)

### 7. 廃棄ピッキング票

廃棄欄にチェックされている商品の「ピッキング票」を印刷します。

### 8. 廃棄ファイル出力

廃棄欄にチェックされている商品をファイルに出力します。

### 9. 全データエクセル出力

表示中の全データをエクセルファイルに出力します。 ファイルは以下のように価格改定結果の項目全てを保存していますので、各種分析等にご利用ください。

|      |              | (" - ) =               |           |            |         |                     | 2009    | 0331価格改定           | 結果.txt - Mic                                  | rosoft Excel  |      |            |              |             |         | _      | = x            |
|------|--------------|------------------------|-----------|------------|---------|---------------------|---------|--------------------|-----------------------------------------------|---------------|------|------------|--------------|-------------|---------|--------|----------------|
|      | *-4          | 挿入                     | ページ レイアウト | <b>无</b> 残 | データ 木   | 交閒 表示               |         |                    |                                               |               |      |            |              |             |         | G      | ) _ = x        |
|      | - ×          | MS PTitush             | - 11      | - A* A*    |         | - 20                | 袁振的返して会 | はなあ云する             | 播准                                            | -             |      | 112        |              | - 🔭 i       | Σ -     | AT 4   | A              |
| Bitr |              |                        | ](rm.](A. |            |         |                     |         |                    | 1000-101                                      | <b>6</b> 0 00 | ▲野   | シテーブルとして さ | →2011/20 お客入 | 日日に         |         | ┃┃ ┃   | <b>山</b><br>参と |
| nur. | ···· 🧭 📋     | <u> B</u> 1 <u>0</u> . |           | A · ± ·    |         |                     | 習ぜルを結合し | 「(中央胴え*            | - %                                           | · .00 →.0     | * 法書 | 書式設定・スタ    | un -         | - Hallout - | 2-      | ライルター選 | <b>辰</b> ~     |
| クリッ  | ヴボード ら       |                        | フォント      | Fa.        |         | <b>百</b> 己司         | 5       | R                  | 数值                                            | <b>I D</b>    |      | スタイル       |              | セル          |         | 編集     |                |
|      | A1           | -                      | · (• fx   | タイトル       |         |                     |         |                    |                                               |               |      |            |              |             |         |        | *              |
|      | A            | В                      | С         | D          | E       | F                   | G       | Н                  | I                                             | J             | K    | L_L        | M            | N           | 0       | Р      | Q              |
| 1    | タイトル         | 自コンディショ                | 1)自出品数    | 改定前        | 改定後     | 差                   | 価格改定附   | 上限価格               | 下限価格                                          | メディア          | ランク  | 出品数        | 他1コンデ-       | 他1価格        | 他2コンデ   | 他2価格   | 他3コンロ          |
| 2    | 私の医学社        | 10良                    | 1         | 160        | 145     | -15                 |         | FALSE              | 1000000                                       | 1             | 本    | 621094     | 6 7          | U良          | 150     | し良     | 1              |
| 3    | - 米尔医科/      | 山自                     | 1         | 524        | 519     | -270                |         | FALSE              | 1 000000                                      | 1             | *    | 2000000    | /            | 山白          | 524     | の良     | 5              |
| 5    | 知的財産         | 辺良                     | 1         | 99         | 1       | -98                 |         | FALSE              | 1 000000                                      | 1             | 本    | 1179742    | 10           | し非良         | 1       | し良     |                |
| 6    | KABUKIZN     |                        | 1         | 9322       | 8322    | -1 000              |         | FALSE              | 1000                                          | 1             | DVD  | 129217     | 3            | し非良         | 9315    | UR     | 93             |
| 7    | Bagel Boo    | iU可                    | 1         | 1300       | 1034    | -266                |         | FALSE              | 1 000000                                      | 1             | 本    | 2000000    | 2            | U良          | 1 0 3 9 | し可     | 13             |
| 8    | Godwin on    | U良                     | 1         | 550        | 545     | -5                  |         | FALSE              | 1 000000                                      | 1             | 本    | 502686     | 5            | U良          | 550     | 新品     | 10             |
| 9    | When Love    | ∋U良                    | 1         | 2795       | 1795    | -1 000              |         | FALSE              | 1000                                          | 1             | CD   | 265077     | 6            | U良          | 2642    | U非良    | 26             |
| 10   | Virtual PC   | U良                     | 1         | 168        | 150     | -18                 |         | FALSE              | 1 000000                                      | 1             | 本    | 723254     | 7            | U良          | 155     | U良     | 1              |
| 11   | 国土交通4        | 间眼                     | 1         | 798        | 377     | -421                |         | FALSE              | 1 000000                                      | 1             | 本    | 1318433    | 4            | UL          | 382     | U良     | 7              |
| 12   | テータベー        | UL                     | 1         | 205        | 194     | -11                 |         | FALSE              | 1000000                                       | 1             | 本    | 1544408    | 7            | し良          | 199     | し良     | 2              |
| 13   | 新知時で 米・      |                        | 1         | 614        | 602     | -12                 |         | FALSE              | 1000000                                       | 1             | *    | 140504     | 3            | し良          | 607     |        | 9              |
| 14   | ていしんは すげやく 探 | 日度                     | 1         | 117        | 1       | -116                |         | FALSE              | 1.000000                                      | 1             | *    | 989640     | 9            | 山良          | 1       | 山良     | 1              |
| 16   | 子犬の 育1       | 7.11良                  | 1         | 146        | 140     | -6                  |         | FALSE              | 1 000000                                      | 1             | 本    | 1.095993   | 7            | し良          | 145     | い良     | 1              |
| 17   | グローバル        | し良                     | 1         | 284        | 268     | -16                 |         | FALSE              | 1 000000                                      | 1             | 本    | 445398     | 11           | UR          | 273     | UR     | 2              |
| 18   | The Freek    | sU非良                   | 1         | 1476       | 1 0 0 0 | -476                |         | FALSE              | 1 0 0 0                                       | 1             | CD   | 355200     | 4            | U良          | 686     | U非良    | 14             |
| 19   | 赤血球の材        | 則良                     | 1         | 1744       | 1739    | -5                  |         | FALSE              | 1 000000                                      | 1             | 本    | 1152174    | 1            | U良          | 1744    |        |                |
| 20   | Heart Sha    | rU良                    | 1         | 1955       | 1 0 0 0 | -955                |         | FALSE              | 1 0 0 0                                       | 1             | CD   | 209266     | 5            | 新品          | 1967    | U良     | 78             |
| 21   | エスプリト        | 10良                    | 1         | 228        | 228     | 0                   |         | FALSE              | 1 000000                                      | 1             | 本    | 2000000    | 9            | U良          | 51      | U非良    |                |
| 22   | 天然潮吹き        | 30良                    | 1         | 961        | 948     | -13                 |         | FALSE              | 1000                                          | 1             | DVD  | 2000000    | 7            | UL          | 949     | U良     | 9              |
| 23   | サンタレな        | UD                     | 1         | 900        | 890     | -10                 |         | FALSE              | 1000000                                       | 1             | 本    | 2000000    | 6            | し良          | 895     | し良     | 8              |
| 24   | 時のほどり        | し良                     | 1         | 574        | 569     | -5                  |         | FALSE              | 1000000                                       | 1             | *    | 1520004    | 4            | し良          | 574     | し良     | 5              |
| 20   | Gold: Gree   | 山良                     | 1         | 840        | 294     | -1                  |         | FALSE              | 1000                                          | 1             | CD.  | 167016     | 2            | 山良          | 299     | 山良     | 8              |
| 27   | 夜色の愛         | 10良                    | 1         | 382        | 371     | -11                 |         | FALSE              | 1 000000                                      | 1             | 本    | 47853      | 13           | UB          | 376     | UB     | 3              |
| 28   | セラビスト        | UB                     | 1         | 2891       | 1891    | -1000               |         | FALSE              | 1000                                          | 1             | DVD  | 1 49459    | 4            | U良          | 2880    | U良     | 28 -           |
| 14 4 | ► N 2009     | 0631価格改                | 定結果 🖉     | 7          |         | ione-ono-onone-ono- |         | iono-onon-onon-ono | derenonen en en en en en en en en en en en en | I             | 4    |            | ш            |             |         |        | ► I            |
| (SE  | 78           |                        |           |            |         |                     |         |                    |                                               |               |      |            |              |             | 100% 🤆  | )      |                |

#### 「タイトル」「自コンディション」「自出品数」「改定前」「改定後」「差」「価格改定除外」「上限価格」 表示 「下限価格」「Media」「ランク」「出品数」「他1コンディション」「他1価格」「他2コンディション」「他2価 格」「他3コンディション」「他3価格」「他4コンディション」「他4価格」「他5コンディション」「他5価格」 「ASIN」「SKU」「出品日」

「エクセルファイル出力」によって生成されたファイルをアマゾンサイトにアップロードすることはできません。

このファイルを加工して独自にアマゾンサイトへアップロードを行いますと、以下の問題が発生する可能性があります。

1. 販売済みの商品が再出品される場合があります。

2. アマゾンとアンツの間で価格の不整合が発生します。

「エクセルファイル出力」で保管したファイルにつきましては、あくまでもバックアップや在庫確認用と してご利用ください。

## 10. 価格改定条件

改定価格の算出に用いる条件を指定します。

条件は「基本機能条件」、「条件設定1~5」の6つから選択することができます。 「基本機能条件」は基本機能の各種設定で、「条件設定1~5」は上記の「3.価格改定条件指定」で設定 した条件で改定価格を算出します。

## 11. アップロード完了後、価格改定繰り返し実行する

「価格改定→自動アップロード」を指定された回数だけ繰り返します。

12.「価格改定終了後、自動アップロードする」「アップロード完了後、自動でPCを終了する」 価格改定終了後とアップロード完了後の動作を設定します。 出品点数が多い場合、価格改定とアップロードには時間がかかりますが、これらにチェックを入れておくこ とで、パソコンの前で待機する必要がなくなります。 帰宅前や就寝前に価格改定を行う場合などに便利です。

## 2\_2. 価格改定商品指定画面

| 😹 AMTS-PREM | IUM【価格改定商品指定】                                           |
|-------------|---------------------------------------------------------|
| 1条件①        | <ul> <li>✓ 2<sup>単行本</sup></li> <li>3 条件保存</li> </ul>   |
| 4 [検索条件]    |                                                         |
| メディア        | ▼本 □ CD □ DVD □ ビデオ □ ソフト □ ゲーム □ その他                   |
| 📃 全選択·解除    |                                                         |
| Binding     | <ul> <li>□ 大型本</li> <li>□ 単行本</li> </ul>                |
| □ 全選択·解除    | □ ハードカバー<br>□ ペーパーバック                                   |
|             | ■ 単行本(ソフトカバー)                                           |
|             |                                                         |
|             |                                                         |
|             | ×                                                       |
| SKU         |                                                         |
| 棚番号         |                                                         |
| 発売日         | ~ 入力例: yyyy/mm/dd                                       |
| 出品価格        | ~                                                       |
| 数量          | ~                                                       |
| 価格改定        | ☑ 価格改定する  ☑ 価格改定しない                                     |
| 仕入価格        | ~                                                       |
| コンディション     | □ 中古商品-ほぼ新品   □ 中古商品-非常に良い                              |
| □ 全選択·解除    | □ コレクター商品-ほぼ新品 □ コレクター商品-非常に良い □ コレクター商品-良い □ コレクター商品-可 |
|             |                                                         |
|             |                                                         |
| ランキンク       |                                                         |
|             |                                                         |
| 入力した条件に該該   | 当する商品は、【267】件です。                                        |
| 6 検索実行      | 6 検索条件を価格改定条件に設定 7 検索結果商品を表示 閉じる                        |

「価格改定商品指定」画面では、価格改定を行う商品を検索条件を指定して絞りこみます。 検索条件は最大5つまで保存することができます。 次回以降は保存した検索条件を呼び出すことで、商品の絞り込みを行うことができます。

商品を絞り込んでの価格改定の手順は、 **検索条件入力** ↓

「検索実行」ボタンクリック

「検索条件を価格改定条件に設定」ボタンクリック ↓

「高機能版価格改定」画面に戻って、価格改定を実行 という流れになります。

### 1. 条件選択

商品を検索する条件を選択します。 条件①~条件⑤と、「条件①~⑤以外商品」の6つから選択することができます。 「条件①~⑤以外商品」は、条件①~条件⑤に当てはまらない商品を検索します。

## 2. 条件名

条件①~条件⑤について、任意で名前を付けることができます。

### 3. 条件保存

条件①~条件⑤について、現在の検索条件と条件名を保存します。 次回以降、「1. 条件選択」で選択することで、保存された検索条件と条件名を呼び出すことができますの で、簡単に商品を絞り込むことができます。

## 4. 検索条件入力

商品を検索する(絞り込む)条件を設定します。 SKUと棚番号は入力された文字列が含まれている商品を検索します。

例えば、SKU が 20130701、20130702、20130801 という3つの商品が登録されているとします。 ここで、SKU の欄に 201307 と入力して検索を行うと 20130701 と 20130702 の2つが検索にヒットします。

## 5. 検索実行

入力した条件で商品の検索を行います。

上記画面では「入力した条件に該当する商品は、【267】件です。」と表示されています。 この検索結果に対して価格改定を行うには、以下の「6.検索条件を価格改定条件に設定」ボタンを クリックしてください。

### 6. 検索条件を価格改定条件に設定

上記の「5. 検索実行」ボタンで検索(絞り込み)された商品を価格改定の対象に設定します。 「検索条件を価格改定条件に設定」ボタンをクリックしただけでは、まだ価格改定は行われません。

「高機能版価格改定」画面に戻り、「価格改定スタート」ボタンをクリックしていただくことで、上記の商品を対象とした価格改定を行うことができます。

### 7. 検索結果商品を表示

入力した条件に該当する商品の一覧を表示します。 ※一覧画面では商品の確認、廃棄アップロード、廃棄ピッキング票印刷を行うことができます。

## 2\_3. 価格改定条件設定画面 価格改定1

| 🧸 AMTS-PREMIUM【価格改定条件指定】                           |                         |     |
|----------------------------------------------------|-------------------------|-----|
| 1条件設定1 💽 🙎                                         |                         |     |
| (価格改定1) 価格改定2                                      |                         |     |
| [全体設定]                                             |                         |     |
| 「「アマゾン在庫なし判断」                                      |                         |     |
| ⊙「現在、在庫切れです」のみ                                     | ○「通常2~○週間以内に発送」も含む      |     |
| ○「一時的に在庫切れ」のみ                                      | ○「通常3~○ 週間以内に発送」も含む     |     |
| ○「通常1~○週間以内に発送」も含む                                 | ○「通常2~○日以内に発送」も含む       |     |
| [価格改定制限事項]                                         |                         |     |
| 3 🗌 発売日から 📃 🖌 以内は価格改定しない                           | 7 🗌 配送元が海外の場合 📃 🗸 円加算する |     |
| 4. 🔲 極端な価格の出品は無視                                   |                         |     |
| 5 🗆 評価数 📃 👻 未満の出品者は無視                              |                         |     |
| 6 □ 次の出品者は無視(セラーIDを入力)                             |                         |     |
|                                                    |                         |     |
|                                                    |                         |     |
|                                                    |                         |     |
|                                                    |                         |     |
|                                                    |                         | _   |
|                                                    |                         |     |
|                                                    |                         |     |
|                                                    |                         |     |
| ● 他社出品者耿得件致 [] ● ● ● ● ● ● ● ● ● ● ● ● ● ● ● ● ● ● |                         |     |
| 各種設定情報コピー                                          | 保存                      | 閉じる |

高機能版価格改定

## 1. 条件設定

条件設定を選択します。

#### 2. 条件設定名

選択中の条件設定に名前や簡単な説明をつけることができます。

#### [アマゾン在庫なし判断] (Ver 3.0.0.0 以降設定不可)

この項目は、アマゾンでの新品在庫の有無を判断する設定です。

アマゾンに在庫が有るか無いかは価格設定に非常に重要な項目となってきます。もし在庫がなくて、 他に出品者がいないのであれば、定価より高値で出品しても十分売れる可能性があります。 通常「現在、在庫切れです」のみが「在庫なし」の判断となりますが、購入者によっては、「3~5週間以内 に発送」なら、少々高くてもマーケットプレイスで購入するといった方も少なくありません。このような場合に も対応できるように、在庫なし判断の基準をここで設定することができます。

#### [価格改定制限事項]

## 3. 発売日から〇〇以内は価格改定しない 商品の発売日(ご自身が出品された日ではありません)から一定期間は価格改定をしたくないという 場合に、価格改定対象からはずします。 期間は「3ヵ月、半年、1年、1年半、2年」のいずれかをお選びいただけます。

#### 4. 極端な価格の出品は無視

出品時・価格改定時に極端な価格設定の出品を無視します。 極端に高い金額と低い金額の両方を検出することができます。

たとえば、一品だけ1円で出品している場合や、上下巻本等まとめてコレクターで高値出品している場合 は、それに合わせて価格改定しないようになっております。 ※この機能は、統計学の手法を応用して設定しております。

例)競合出品1=700円、自出品=800円、競合出品2=5,800円といった場合、5,800円の出品 を無視して価格改定を行います。また、競合出品1=100円、自出品=1,500円、競合出品2=1, 800円といった場合は、100円の出品を無視して価格改定を行います。

## 5. 評価数〇〇未満の出品者は無視

評価数が少ない出品者の出品を無視します。 設定できる評価数は「1、5、10、20、30、50、100」のいずれかです。 6. 次の出品者は無視(セラーIDを入力) (Ver 3.0.0.0 以降設定不可) 常に極端な価格設定で出品される出品者がいる場合に、その出品者のセラーID(24件まで設定可能)を 入力することにより、価格改定時や出品時の価格決定の際に無視するための設定。 ※出品登録画面にて「除」ボタンをクリックされた場合にも、この項目に追加されます。

例1) 競合出品者1=500円、競合出品2=1850円、競合出品3=1900円、競合出品3=1980 円というような場合、競合出品者1のような価格設定を頻繁にする出品者を除外することにより相場 にあった最適な出品(価格改定)を行うことができます。

※セラーIDは、評価一覧のページ等を開いた際、ブラウザーのURL窓に表示されます。 例)seller=の後の赤字部分がセラーIDです。 http://www.amazon.co.jp/gp/help/seller/at-a-glance.html/249-7205095-8583522?seller=A3GN3423KYGB9B&asi n=4569616208&marketplaceSeller=1

### 7. 配送元が海外の場合〇〇円加算する

ご自身の配送元が国内で、競合する他社出品者の配送元が海外の場合、他社は商品のお届けに時間が かかる分、不利になります。 そのような不利な立場の他社の出品物に、一定額を加算して価格改定の基準にします。

設定する場合は、チェックを付けてから加算する金額を設定します。

#### 8. 他社出品者取得件数(Ver 3.0.0.0 以降設定不可)

他社出品者取得件数は、10、20、30、40、50から選択することができます。 取得件数を増やすことで、アマゾンサイトからデータを取得する時間が増加しますが、より正確な価格改 定金額の取得ができるようになります。

ご自身の運用方法に合わせて、最適な設定を行なってください。

| 2_4. 価格改定条件設定画面 価格改定2<br>See AMTS-PREMIUM 【 信格改定条件指定】                                                                                                    |      |
|----------------------------------------------------------------------------------------------------|------|
| 条件設定1       ●         価格改定1 価格改定2       ●         本       CD       DVD       ビデオ       ゲーム       ソフトウェア       その他         1       ・価格改定下限価格       1       ●       円       ●       個別商品ごとの下限価格有効       下限価格適用         2       ・価格改定上限価格       100000       ●       円       ●       個別商品ごとの上限価格有効         3       現在価格の       1000       ●       円       ●       個別商品ごとの上限価格有効         3       現在価格の       1000       ●       円       ●       し上は値下げしない         4       現在価格の       ●       ●       以上は値上げしない         5       ●       価格改定時外       ●       ●         5       ●       価格改定する       ●       価格改定しない |      |
| <ul> <li>              ● 自出品コレクターを価格改定に含むか否か             ● 価格改定にコレクター含む             ● 価格改定にコレクター含む             ● 価格改定にコレクター含む             ● 価格改定にコレクター含まない      </li> <li>             種準設定             ● 可以上             ● 良い以上             ● 非常に良い以上             ● (頑引き)      </li> <li>             和公し、             アマゾン新品あり         </li> </ul>                                                                                                    |      |
| 8 新品価格から 20 ▼ % ▼ 値引き ▼<br>オンリーワン アマゾン新品なし<br>○ 定価から 1 ▼ 円 ▼ 値引き ▼<br>● 現在価格から 0 ▼ 円 ▼ 値上げ ▼ 各種設定情報ロピー 保在                                                                                                    | 問!'る |

「本」「CD」「DVD」「ビデオ」「ゲーム」「ソフトウェア」「その他」

メディア種別毎に価格改定下限価格や価格改定上限価格等の設定を行うことができます。

## 1. 価格改定下限価格

この項目に金額を設定すると、その設定金額を下回る価格改定は行われません。

設定価格は「1、5、10、100、200、300、400、500、1000円」が選択可能ですが手入力も可能で す。

※下記の「個別商品ごとの下限価格」を設定している場合は、そちらが優先されます。

例1)設定されたコンディションの条件に該当する競合出品が1円でも、この設定金額を下回って追随することはありません。設定金額が100円でしたら下限は100円となります。 例2)その場合、すでに1円での出品がある場合は、「価格改定」後に1円→100円への値上げが行われます。 第2章 高機能版価格改定

高機能版価格改定

# □ 個別商品ごとの下限価格有効

個別商品毎に設定した下限価格を有効にする場合には、この項目にチェックし、「下限価格適用」「仕入価 格適用」のいずれかを選択してください。 ※「下限価格」「仕入れ価格」はそれぞれ、商品の出品時に設定することができます。 ※こちらの設定は上記の「価格改定下限価格」より優先します。

## 2. 価格改定上限価格

この項目に金額を設定すると、その設定金額を上回る価格改定は行われません。 設定価格は「1、5、10、100、200、300、400、500、1000円」が選択可能ですが、手入力も可能で す。

※下記の「個別商品ごとの上限価格」を設定している場合は、そちらが優先されます。

例)設定されたコンディションの条件に該当する競合出品が2000円でも、この設定金額を上回って 追随することはありません。設定金額が1000円でしたら上限は1000円となります。

## □ 個別商品ごとの上限価格有効

個別商品毎に設定した上限価格を有効にする場合には、この項目にチェックを入れてください。 ※「上限価格」は商品の出品時に設定することができます。 ※こちらの設定は上記の「価格改定上限価格」より優先します。

## 3. 現在価格の〇〇(円/%)以上は値下げしない 大幅な価格下落を防ぐ機能です。設定値は手入力も可能です。

例)最安値 競合出品者1 良い 1400円
2番手 競合出品者2 良い 1500円
3番手 自出品 良い 5800円
という場合、50%以上値下げしないと設定していれば、2900円までしか値下げしません。

## 4. 現在価格の〇〇(円/%)以上は値上げしない

大幅な価格上昇を防ぐ機能です。設定値は手入力も可能です。

例)最安値 自出品 良い 3000円
 2番手 競合出品者1 良い 7000円
 3番手 競合出品者2 良い 7300円
 という場合、50%以上値上げしないと設定していれば、4500円までしか値上げしません。

## 「可」「良い」「非常に良い」「ほぼ新品」「新品」

商品のコンディション毎に、以下内容の設定を行うことができます。

#### 5. 価格改定除外

| 価格改定する  | 同コンディション商品すべてを価格改定する  |
|---------|-----------------------|
| 価格改定しない | 同コンディション商品すべてを価格改定しない |

「価格改定をするか否かの設定」は、こちらの設定とは別に、商品の出品時に商品毎にも設定されます。

こちらの設定と商品毎の設定が、いずれも「価格改定する」に設定された場合のみ価格改定が行われ、それ以外の場合は価格改定が行われません。

| 各種設定画面での設定 | 商品毎の設定  | 動作      |
|------------|---------|---------|
| 価格改定しない    | 価格改定しない | 価格改定しない |
| 価格改定しない    | 価格改定する  | 価格改定しない |
| 価格改定する     | 価格改定しない | 価格改定しない |
| 価格改定する     | 価格改定する  | 価格改定する  |

### 6. 自出品コレクターを価格改定に含むか否か

価格改定時、自出品のコレクター商品を価格改定の対象とするか否かを設定します。 コレクター商品は価格改定を行いたくない場合は「価格改定にコレクター含まない」を選択してください。

### 7. (最安値/2番手/3番手)から〇〇(円/%)(値引き/値上げ)

下記8.9.以外の状況(競合他社の出品がある状況)では、この項目の設定内容が反映されます。 最安値(または2番手/3番手)から〇〇円(または%)値引き(または値上げ)という設定が可能です。 設定値は「0、1、2、3、4、5、10、20、30、40、50、100」が選択可能ですが、手入力も可能です。 また価格改定の基準とする他社出品のコンディションを選択することができます。 設定可能コンディションは「可以上、良い以上、非常に良い以上、ほぼ新品以上、新品以上」です。

高機能版価格改定

| 可し良いま常に良いはぼ新品新品                                                                                                    |  |  |  |  |  |  |  |  |  |
|----------------------------------------------------------------------------------------------------|--|--|--|--|--|--|--|--|--|
| <ul> <li>価格改定除外</li> <li>● 価格改定する ● 価格改定しない</li> </ul>                                                                     |  |  |  |  |  |  |  |  |  |
| <ul> <li>自出品コレクターを価格改定に含むか否か</li> <li>● 価格改定にコレクター含む</li> <li>● 価格改定にコレクター含まない</li> </ul>                                  |  |  |  |  |  |  |  |  |  |
| 標準設定<br>✓ カート価格を優先する<br>10 ▼ 円 ▼ 値引き ▼<br>○ 可以上 ○ 良い以上 ○ 非常に良い以上 ○ ほぼ新品以上 ○ 新品以上<br>最安値 ▼ から 1 ▼ 円 ▼ 値引き ▼                 |  |  |  |  |  |  |  |  |  |
| 上記画像の設定で、出品状況が以下の場合<br>・最安値 競合出品者1 可 900円<br>・2番手 競合出品者2 良い 1000円<br>・3番手 自出品 良い 1200円                                     |  |  |  |  |  |  |  |  |  |
| 自出品のコンディションが「良い」であれば、最安値は「可」であることから価格改定の基準とならず、<br>2番手の1000円が価格改定の基準となります。<br>この場合、最安値から1円値引きと設定していますので、999円に改定されることになります。 |  |  |  |  |  |  |  |  |  |

### 8. オンリーワン アマゾン新品あり

自出品以外の出品がなくアマゾンに新品商品がある場合にはアマゾンの新品価格との比較となり、この 項目の設定が反映されます。

※アマゾン出品商品が最安値で在庫有りの場合も、この項目の設定が反映されます。

新品価格から〇〇円または〇〇%値引きまたは値上げの設定を行うことができます。 設定値は「0、1、2、3、4、5、10、20、30、40、50、100」が選択可能ですが、手入力も可能です。

## 9. オンリーワン アマゾン新品なし

自出品以外の出品がなくアマゾンでも新品商品がない場合、大変強気な価格設定ができる場面です。そういった場合は、出品価格を上げることが可能です。 定価または現在価格のいずれかを基準に、値引き・値上げが設定出来ます。

### 定価から〇〇(円/%)(値引き/値上げ)

定価を元に計算して設定します。 設定値は「0、1、2、3、4、5、10、20、30、40、50、100」が選択可能ですが、手入力も可能です。

### 現在価格から〇〇(円/%)(値引き/値上げ)

現在価格を元に計算して設定します。 設定値は「0、1、2、3、4、5、10、20、30、40、50、100」が選択可能ですが、手入力も可能です。

## 2\_5. 価格改定結果画面

| 🔛 AM | IS-PREMIUM       | 【高機  | 能版值    | 格改定      | 0     |      |                  |     |       |         |        |         |        |       |         |        |        |          |       |       |     |
|------|------------------|------|--------|----------|-------|------|------------------|-----|-------|---------|--------|---------|--------|-------|---------|--------|--------|----------|-------|-------|-----|
|      |                  | 価格   | 改定商    | 品指定      |       | *+   | ッンセル             | -   | 廃棄ア   | ップロー    | ۲ J    | 廃棄ピッキン  | ッグ票    | 廃棄ファ  | イル出力    | ) 🗖 fi | 西格改定約  | 終了後、日    | 自動アップ | ロードする | į   |
| 1曲羽  | 記定スタート           | 価格   | 改定条    | 件設定      | i i   | アッ   | プロード             | า   | 全デー   | タエクセ    | ル出力    | AMT     | S登錄(   | (通常利用 | しません〉   | ែ 🗆 🗸  | マップロード | 完了後、     | 自動でP  | Cを終了す | する  |
| 基本機  | 能条件 🔽            |      |        |          |       |      |                  |     |       |         |        |         |        |       |         | ,      |        | 価格改定     | 処理終了  | 7     |     |
|      | アップロード完了後        | 、価格は | 設定繰り   | 返し実行     | テする   |      | ~                |     |       | ※修正     | 可能項    | 目:改後、改  | 女定除、!  | 廃棄、上限 | 、下限 ※:  | コンディショ | シ右側の   | Г(F)」(‡. | FBA出品 | を表示し  | ます。 |
|      | タイトル             | 自功   | 自数     | 改前       | 改後    | 差    | 改定除              | 廃棄  | 上限    | 下限      | Media  | ランク     | 出数     | 力新品   | 力中古     | 他1コン   | 他1価    | 他2コン     | 他2価   | 他3コン  | 化 ^ |
| •    | Lost and Foun    | U良   | 1      | 1219     | 1201  | -18  |                  |     | なし    | なし      | 本      | 2000000 | 3      |       |         | U良     | 1202   | 山良       | 1203  | 山良    | 12  |
|      | キマイラ2 餓狼…        | U良   | 1      | 224      | 209   | -15  |                  |     | なし    | なし      | 本      | 313934  | 8      | 905   |         | U良     | 210    | U良       | 210   | U良    | 21  |
|      | Monsters, Inc. [ | U良   | 1      | 236      | 224   | -12  |                  |     | なし    | なし      | 本      | 1340939 | 11     |       |         | U可     | 224    | U良       | 225   | U良    | 22  |
|      | The Sociology    | 미可   | 1      | 1004     | 996   | -8   |                  |     | なし    | なし      | 本      | 1340650 | 6      |       |         | 미      | 997    | U良       | 998   | U良    | 99  |
|      | キマイラ3 菩薩…        | U良   | 1      | 287      | 281   | -6   |                  |     | なし    | なし      | 本      | 311796  | 7      | 905   |         | U良     | 282    | U良       | 283   | U良    | 28  |
|      | I Have a Drea    | U良   | 1      | 1045     | 1041  | -4   |                  |     | なし    | なし      | 本      | 1455243 | 13     |       |         | U良     | 1042   | U良       | 1042  | U良    | 10  |
|      | An Introduction  | U良   | 1      | 299      | 295   | -4   |                  |     | なし    | なし      | 本      | 2000000 | 3      |       |         | U良     | 296    | U良       | 296   | U良    | 29  |
|      | 懐かしの家庭薬…         | U良   | 1      | 277      | 273   | -4   |                  |     | なし    | なし      | 本      | 695715  | 11     |       |         | U良     | 274    | U良       | 274   | U良    | 27  |
|      | 合格漢字検定           | U良   | 1      | 297      | 293   | -4   |                  |     | なし    | なし      | 本      | 1443729 | 2      |       |         | U良     | 294    | U良       | 294   | U良    | 29  |
|      | Never Let Me     | U良   | 1      | 254      | 251   | -3   |                  |     | なし    | なし      | 本      | 55643   | 15     | 776   | 260     | Uन (F) | 252    | U良       | 252   | U良    | 25  |
|      | Temple of Con    | U良   | 1      | 552      | 549   | -3   |                  |     | なし    | なし      | 本      | 1312364 | 7      |       |         | U良     | 550    | U良       | 550   | U良    | 58  |
|      | 東京をどうするか…        | U良   | 1      | 1420     | 1417  | -3   |                  |     | なし    | なし      | 本      | 527894  | 12     | 2585  | 1418    | U非良    | 1418   | U良(F)    | 1418  | U良(F) | 14  |
|      | 宇宙からの手紙…         | U良   | 1      | 922      | 919   | -3   |                  |     | なし    | なし      | 本      | 31299   | 11     | 1535  | 921     | U良     | 920    | U良       | 920   | U良(F) | 92  |
|      | インストール"野         | U良   | 1      | 279      | 276   | -3   |                  |     | なし    | なし      | 本      | 752743  | 14     | 1430  | 278     | U良     | 277    | U良       | 277   | U良(F) | 27  |
|      | SuperFreakono    | U良   | 1      | 297      | 295   | -2   |                  |     | なし    | なし      | 本      | 94357   | 30     | 2350  |         | U良     | 296    | U良       | 296   | U良    | 29  |
|      | Freakonomics     | U良   | 1      | 264      | 262   | -2   |                  |     | なし    | なし      | 本      | 155794  | 8      |       | 264     | U良     | 263    | U良(F)    | 264   | U良    | 26  |
|      | Macromedia G     | U良   | 1      | 565      | 563   | -2   |                  |     | なし    | なし      | 本      | 1109819 | 7      |       |         | U良     | 564    | U良       | 565   | UR    | 56  |
|      | Garfield Round   | U良   | 1      | 1163     | 1161  | -2   |                  |     | なし    | なし      | 本      | 2030862 | 8      |       |         | U良     | 1162   | U非良      | 1163  | U非良   | 11  |
|      | The Making of    | U艮   | 1      | 952      | 950   | -2   |                  |     | なし    | なし      | 本      | 546357  | 9      | 2820  |         | U良     | 951    | U艮(F)    | 952   | U艮    | 98  |
|      | Natural Christ   | U艮   | 1      | 498      | 496   | -2   |                  |     | なし    | なし      | 本      | 514286  | 11     |       |         | UR     | 497    | し良       | 497   | U艮    | 49  |
|      | Jack and the     | ப்ஏ  | 1      | 565      | 563   | -2   |                  |     | なし    | なし      | 本      | 380144  | 4      |       |         | 니히     | 564    |          | 565   | 니퍼    | 56  |
|      | Classic Led Ze   | UR   | 1      | 800      | /98   | -2   |                  |     | 720   | 720     | 本      | 987671  | 10     |       |         | し良     | 799    | し非良      | 800   | し良    | 80  |
|      | Reading Grade    | UR   | 1      | 2198     | 2196  | -2   |                  |     | なし    | なし      | 本      | 1459396 | 6      |       |         | UR     | 2197   | し民       | 2198  | し良    | 21  |
|      | Fashion Magaz    | し良   | 1      | 4800     | 4798  | -2   |                  |     | /&U   | /&U     | 本<br>+ | 446411  | 5      |       |         | し良     | 4799   | し非民      | 4800  | し非民   | 42  |
| <    | Mit Bahar im     |      |        | 13605    | 13603 | 1-2  |                  |     | Dâla  | UQL     | T.     | 200000  | 4      |       | 1       |        | 136114 |          | 13605 | 1116  | >   |
| ŝ    | ※出品数:60点 改       | 定前総  | 価格: ¥  | 59629    | 改定前   | 平均単( | <b>西:</b> ¥994 i | 改定後 | 総価格:  | ≨ 74457 | 改定後    | 平均単価:   | ¥1241  |       |         |        |        |          |       | 閉じる   | 5   |
| ł    | 泡改定数:59点 改       | (定総金 | ·額:¥14 | 4828 2\$ | 定平均   | 金額:¥ | 251 自出。          | 品最安 | 値割合:4 | 0.0% 自  | 出品二律   | ┣手割合:1  | 0.0% 自 | 出品1円署 | ]合:0.0% |        |        |          |       | 3100  |     |

競合の出品状況の取得が完了すると、自動的に改定後価格が算出され、「価格改定結果一覧」が表示されます。

改定後価格は必要に応じて手動で変更することができます。

こちらの画面で改定後価格の確認・修正を行なってから、「アップロード」ボタンをクリックしていただくことで、価格改定が実行されます。

また、商品の出品を取り下げる「廃棄」を行うこともできます。

結果の表示は、改定前と改定後の差額の順にソートされて表示されます。一番上が最も値下げされた商品であり、一番下が最も値上げされた商品となります。

※表示データは最上部の項目名をクリックすることにより、その項目でソートすることができます。

| ▲田             | 「タイトル」「自コン」「自数」「改前」「改後」「差」「改定除」「廃棄」「上限」「下限」「Media」「ランク」 |
|----------------|---------------------------------------------------------|
| 和朱一見<br>  主二百日 | 「出数」「他1コン」「他1価」「他2コン」「他2価」「他3コン」「他3価」「他4コン」「他4価」「他5コン」  |
| 衣示項日           | 「他5価」「ASIN」「SKU」「出品日」                                   |

第2章

高機能版価格改定

※他者情報(「他コンディション」)欄が赤字で表示されている場合は、自出品データとなります。 ※他者情報(「他コンディション」)欄が青字で表示されている場合は、アマゾン出品データとなります。

※「価格改定除外」が必要な商品があれば、「価格改定除外(価改除)」欄にチェックを入れると、価格改定されません。

※変更後は何度でもアップロードすることが可能ですので、価格改定金額に満足がいかない場合 は、やり直しすることができます。

※「アマゾン在庫なしオンリーワン」の場合は、一度だけ価格改定処理が実行され、「アマゾン在庫な しオンリーワン」以外の状況に変わるまで価格改定を行いません。

※コンディションが新品(書籍以外)である場合、または出品者が多数存在する場合、正確な価格改定が できないことがあります。

「各種設定」=>「価格改定1」「他社出品者取得件数」の設定を増やすことでより正確な価格改定を行うことができますが、取得件数に比例して処理時間も増加します。

## ※FBA 商品はメディア毎の配送料を引いた金額で表示されます。

例えば、アマゾンのマーケットプレイスに350円でFBA出品されている本があったとすると、AMTSの画面 上では、350円−送料250円=100円と表示されます

商品をアマゾンサイトで確認するには、その商品の左端で右クリックし、メニューから「アマゾン検索」を選 びますと、その商品のアマゾンページを表示することができます。

 アマゾン検索

 オークファン

 価格改定詳細データ

 廃来チェックをいれる

 廃来チェックをはずす

 価格改定除外チェックをいれる

 価格改定除外チェックをはずす

 AMTS-DBを開く

 改定前価格をコピーする

 価格改定除外をチェックし、改定前価格をコピー

 選択商品のみアップロード(価格改定除外」商品を含む)

右クリックで表示されるメニューは、以下項目があります。

アマゾン検索、オークファン、価格改定詳細データ、廃棄チェックをいれる、廃棄チェックをはずす、 価格改定除外チェックをいれる、価格改定除外チェックをはずす、AMTS-DBを開く、改定前価格を コピーする、改定価格除外をチェックし、改定前価格をコピー、選択商品のみアップロード、最新情 報を取得する

高機能版価格改定

※アマゾンサイトのトラフィックの問題やアマゾン Web サービスの問題でデータ取得ができないことがあります。その際は、設定どおりの結果になりません。

※アップロード時間は、出品数とアマゾンのトラフィックによって変わってきます。通常1000件くらいですと数分で「アップロードが完了」することが多いようです。アマゾンでは、3万件までのデータを一括でアップロードすることができますが、そのような場合は、数時間から半日くらいの時間がかかることもあるようです。

## ※Ver 3.0.0.0 からの変更点 ~ 競合他社の出品状況について~

アマゾンのシステムの変更により、取得できる競合他社の出品情報が、従来の様に出品者毎ではなく、グ ループ化されたものに変更されました。

似たようなコンディション・出品価格の出品物がマゾンによって自動的にグループ化され、「そのグループ の中の最安値と、そのグループに出品者が何人いるか」という情報が取得できるようになりました。

それに伴って、アンツでは、競合他者の出品状況を下記の例のように表示するように変更しました。

(例)

| 価格    | 状態      | FBA | 出品者 | 評価数    | メント                        |
|-------|---------|-----|-----|--------|----------------------------|
| 550   | ユー良い    |     | 除   | 2,215  | 同一グループ出品者 <mark>数:2</mark> |
| 650   | ユー良い    |     | 除   | 2      | 同一グループ出品者。 数:2             |
| 1,364 | 新品      |     | 除   | 45,357 | 同一グループ出品者数:1               |
| 2,387 | ユー非常に良い |     | 除   | 8,098  | 同一グループ出品者数:1               |
| 7,295 | 新品      |     | 除   | 47,334 | 同一グループ出品者数:1               |

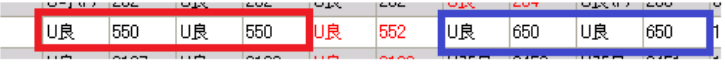

上の図の様にアマゾンから

・第1グループ(赤枠):出品者2人 最低価格 550 円

・第2グループ(青枠):出品者2人 最低価格 650 円

というデータを取得した場合、下の図のように 550 円が 2 人、650 円が 2 人という様に表示されます。 (赤文字の 552 円は自出品です。)

実際にはアマゾンのマーケットプレイスでは 550、551、552、650、670、という様な並びになっているかもし れませんが、アマゾンから取得できるデータではそこまでは分からないため、グループの最低価格以外は 参考価格として御覧ください。

# 2\_6. アップロード状況確認

| 😹 AMTS-PREMIUM【アップロード状況】 📃 🗖 🔀      |                                          |                                        |                                  |             |             |             |  |  |  |  |  |  |
|-------------------------------------|------------------------------------------|----------------------------------------|----------------------------------|-------------|-------------|-------------|--|--|--|--|--|--|
| 更新                                  | アップロードファイル表示                             | エラー内容                                  | 閉じる                              |             |             |             |  |  |  |  |  |  |
| ID                                  | 状態                                       | 日付                                     | 時間                               | 処理件数        | 警告数         | エラー数        |  |  |  |  |  |  |
| 146550311<br>146550205<br>146550101 | 商品管理登録(処理待ち)<br>価格改定(処理待ち)<br>出品登録(処理待ち) | 2010/12/08<br>2010/12/08<br>2010/12/08 | 13:38:00<br>13:37:00<br>13:36:00 | 0<br>0<br>0 | 0<br>0<br>0 | 0<br>0<br>0 |  |  |  |  |  |  |
|                                     |                                          |                                        |                                  |             |             |             |  |  |  |  |  |  |
|                                     |                                          |                                        |                                  |             |             |             |  |  |  |  |  |  |
|                                     |                                          |                                        |                                  |             |             |             |  |  |  |  |  |  |
|                                     |                                          |                                        |                                  |             |             |             |  |  |  |  |  |  |

アマゾンでの価格改定の処理状況(ファイルのアップロード状況)を確認するには、メイン画面の[拡張機能・サポート]にあります「アップロード状況」ボタンで確認することができます。 詳しくは操作マニュアルの「第9章 アップロード状況」をご覧ください。

Copyright(C) 2005-2012 有限会社TPC & 有限会社イーブックスパイダー All Rights Reserved.